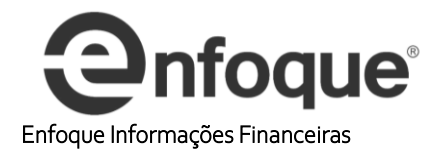

1º - Clique em Gráficos / Novo Gráfico F4/F6

| Gra     | áficos Notícias Cálculos Relatórios ( | CVM |
|---------|---------------------------------------|-----|
| ЪŲ      | Novo Gráfico F4 / F6 👔                |     |
| Jrs     | Abre Gráfico com Base de Dados Local  | •   |
|         | Banco de Dados                        | •   |
| 8×      | Ponto & Figura                        | •   |
| ABC BCD | Perfil de Mercado                     | •   |
| T       | Opções do Gráfico                     |     |

2º - Aparecerá à tela do Gráfico, basta seleciona o período desejado, neste caso irei informar como criar um gráfico com Tempo Derivado.

| 🕄 Novo Gráfico                                                                                 |                                                                                             |                                                                       |                                                                   |
|------------------------------------------------------------------------------------------------|---------------------------------------------------------------------------------------------|-----------------------------------------------------------------------|-------------------------------------------------------------------|
| Ativo / Periodi                                                                                | cidade<br>Código do Ativo<br>Código do Ativo<br>Código do Ativo                             | PETR4                                                                 | 10 5 1                                                            |
| (<br>Tipo de Gráfic<br>() Barras                                                               | O O O O                                                                                     | O Linha                                                               | O O O O                                                           |
| Box e Reversa                                                                                  | io                                                                                          | 0.2                                                                   |                                                                   |
| Box                                                                                            | Padrão 0.25%                                                                                | Reversão                                                              | Padrão 3                                                          |
| Indexação<br>Indexador<br>Não Indexada<br>Divide pelo Ind<br>Inflaciona o Pa<br>Spread Ativo-P | Jexador (2)<br>assado (2)<br>Indexador (2)                                                  | Início do G<br>Data Inicial<br>94/ /<br>Número de<br>50<br>Não Mostra | ráfico Conforme<br>Menor Data<br>Barras<br>1000 ‡ Total de Barras |
| Aplicação de l<br>Valores ajusta<br>Valores ajusta<br>Valores nomina<br>Stilo                  | Proventos<br>dos com Dividendos, Juros<br>dos somente com Grupame<br>ais (sem eventos) (VN) | , Bonificações, Grup<br>ntos e Desdobramen                            | amentos e Desdobramentos<br>ntos (GD)                             |

3° - Abrirá o Gráfico de 30 Min.

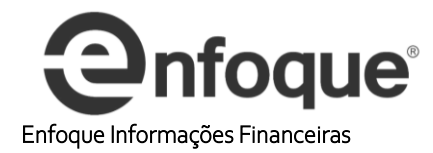

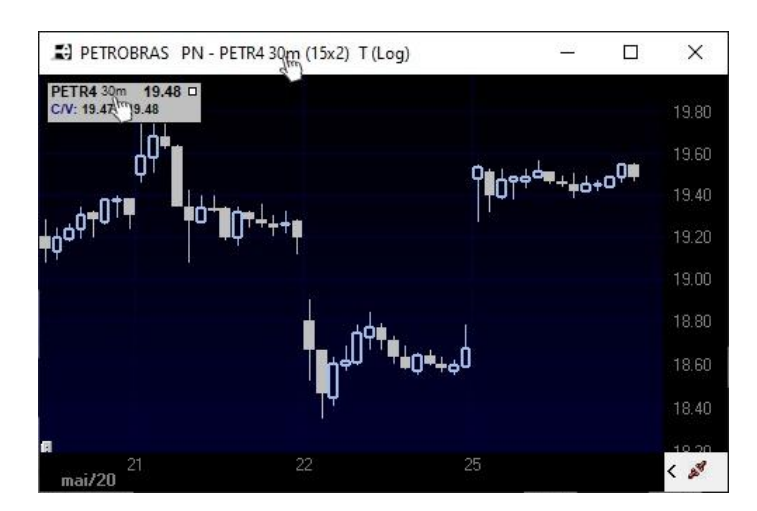

## 4º - Clique com o Botão Direito do mouse no Gráfico e selecione Banco de Dados / Exporta.

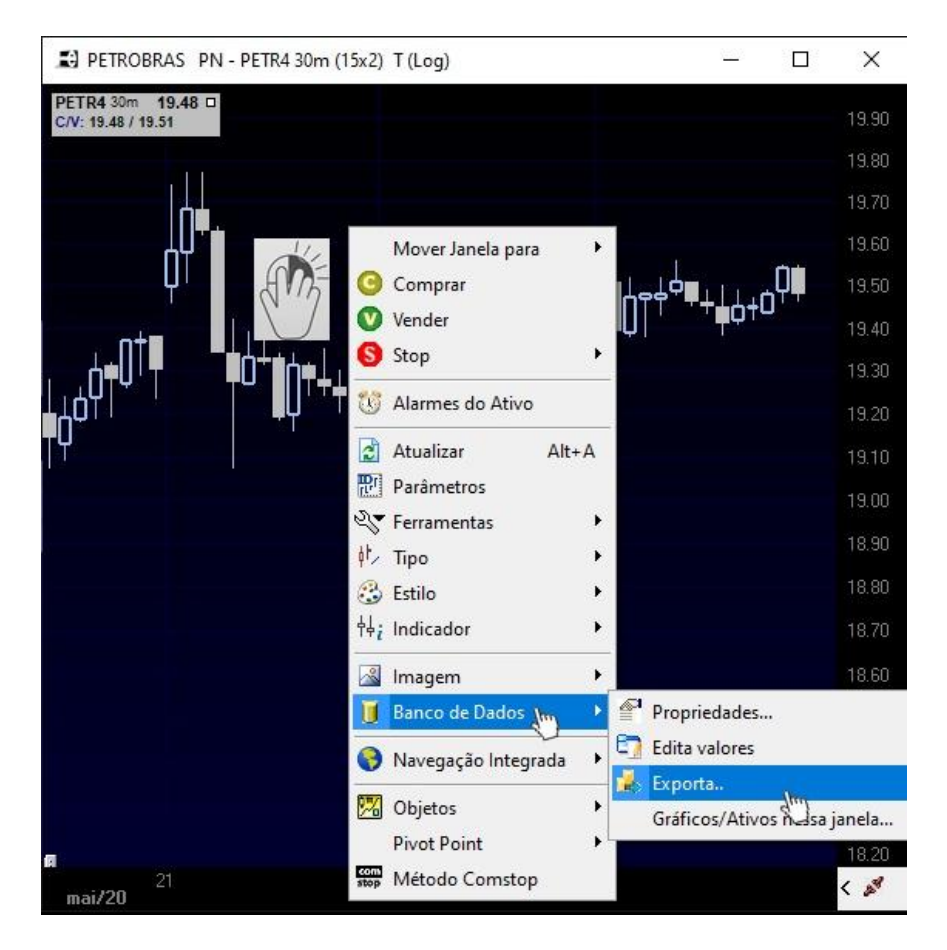

5° - Neste caso eu terei as seguintes informações, que irão desde o local onde devo salvar até mesmo o nome como nos campos descritos abaixo, no meu caso vou selecionar salvar fora da pasta c:\enfoque32 clicando em área de trabalho e "batizando" o arquivo PETR4\_30.txt (Petrobras de 30 Minutos no formato Texto)

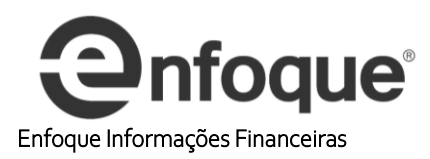

| <u>S</u> alvar em:  | Enfoque32      | ✓ Ø Ø 🕫             |                   |
|---------------------|----------------|---------------------|-------------------|
| 1                   | Nome           | Data de modificação | Тіро              |
| $\mathbf{X}$        | AtuaLP         | 25/05/2020 17:46    | Documento de Te   |
| cesso rápido        | Enfoque        | 25/05/2020 09:02    | Documento de Te   |
|                     | GolWebBrokers  | 20/05/2020 09:21    | Documento de Te   |
|                     | GolDB          | 24/11/2016 12:21    | Documento de Te   |
|                     | S_ID           | 20/08/2008 11:16    | Documento de Te   |
| Area de<br>Trabalho | DDECotSets     | 02/10/2002 16:33    | Documento de Te   |
| II dudiiiu          | tempsids       | 22/05/2020 16:58    | Pasta de arquivos |
|                     | nav            | 21/05/2020 17:05    | Pasta de arquivos |
|                     | lps            | 21/05/2020 15:01    | Pasta de arquivos |
| Bibliotecas         | headlines      | 20/05/2020 14:16    | Pasta de arquivos |
|                     | logocorretora  | 20/05/2020 14:16    | Pasta de arquivos |
|                     | VICTOR 0405    | 04/05/2020 17:49    | Pasta de arquivos |
| Ecto                | Novas victor   | 10/03/2020 12:05    | Pasta de arquivos |
| omputador           | misc           | 28/01/2020 10:46    | Pasta de arquivos |
| -                   | <              |                     | · · · · · · ·     |
| <b>S</b>            | Nome: PETR4 30 | 1                   | Salvan            |
| Rede                |                | ful-                | Soliverth         |

6° - Abra o Excel, em seguida clique em arquivo Abrir, não esqueça de apontar para área de trabalho e alterar o tipo de pesquisa de arquivo como na imagem abaixo.

| 🔯 Abrir                                     |                                                   |                                                                  | ×                                                             |
|---------------------------------------------|---------------------------------------------------|------------------------------------------------------------------|---------------------------------------------------------------|
| ← → • ↑ 🔜 > Este                            | e→ Área de Tr→<br>Nux                             | <b>∨ Č</b> ,⊂ Pe                                                 | esquisar Área de Trabalho                                     |
| Organizar 🔻 Nova past                       | ia 🍟                                              |                                                                  | E 🕶 🔳 📀                                                       |
| Este Computador Área de Tiphalhc Documentos | Nome<br>Uriginais<br>PETR4_30<br>Salvando Érie ID | Data<br>25/05/2020 17:07<br>25/05/2020 18:00<br>25/05/2020 17:58 | Tipo A<br>Pasta de arquivos<br>Documento de Te<br>Arquivo JPG |
| Downloads     Imagens                       | Exportando Base                                   | 25/05/2020 17:38                                                 | Arquivo JPG 🗸 🗸                                               |
| <u>N</u> ome                                | do arquivo:F                                      | ✓ Todos c<br>erra <u>m</u> entas ▼ <u>A</u> br                   | is arquivos V<br>ir Cancelar                                  |

7º - Assistente de importação de texto etapa 1, clique em avançar.

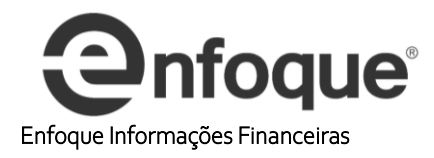

|                                                                                                    | ?                                                                                                    | ×        |
|----------------------------------------------------------------------------------------------------|----------------------------------------------------------------------------------------------------|----------|
| ) assistente de texto especificou os dados como Delimitado.                                                                                                    |                                                                                                    |          |
| e estiver correto, escolha 'Avançar' ou escolha o tipo que melhor o                                                                                                    | descreva seus dados.                                                                                                    |          |
| Tipo de dados originais                                                                                                    |                                                                                                    |          |
| Escolha o tipo de campo que melhor descreva seus dados:                                                                                                    |                                                                                                    |          |
| Delimitado - Caracteres como vírgulas ou tabulações se                                                                                                    | eparam cada campo.                                                                                                    |          |
| ◯ Largura fixa - Campos são alinhados em colunas com es                                                                                                    | paços entre cada campo.                                                                                                    |          |
| niciar importação na linha: 1 宁 Qrigem do arquivo:                                                                                                    | MS-DOS (PC-8)                                                                                                    | ~        |
|                                                                                                    |                                                                                                    |          |
| Visualização do arquivo C: \Users\Paulo Souza\Desktop\PETR4_30                                                                                                    | ).txt.                                                                                                    |          |
| Visualização do arquivo C:\Users\Paulo Souza\Desktop\PETR4_30<br>1 01/11/201916:0030.202529907226630.330301284<br>2 01/11/201916:3029.819225311279329.976480484<br>2 04/11/201916:3029.81922531279325.976480484                                                                                                    | ).txt.<br>47929.789739608764629.83888824462891<br>4008829.750427246093829.907682418823<br>2022720.0011562981720.52654002467                                                                                   | ^        |
| Visualização do arquivo C: Users Paulo Souza Desktop PETR4_30<br>1 01/11/201916:0030.202529907226630.330301284<br>2 01/11/201916:3029.819225311279329.976480484<br>3 04/11/201910:0030.359785079956130.684120178<br>4 04/11/201910:3030.536695480346730.536695480                                                       | 0.txt.<br>47929.789739608764629.8388824462891<br>4008829.750427246093829.907682418823<br>3222730.28115653991730.5366954803467<br>0346730.28115653991730.3106422424316                                         | Â        |
| Visualização do arquivo C:\Users\Paulo Souza\Desktop\PETR4_30<br>1 01/11/201916:0030.202529907226630.330301284<br>2 01/11/201916:3029.819225311279329.976480484<br>3 04/11/201910:0030.359785079956130.684120176<br>4 04/11/201910:3030.536695480346730.536695480<br>5 04/11/201911:0030.310642242431630.340129852      | 0.bxt.<br>47929.789739608764629.8388824462891<br>4008829.750427246093829.907682418823<br>8222730.28115653991730.5366954803467<br>0346730.28115653991730.3106422424316<br>2294930.123905181884830.153390884399 | <b>^</b> |
| Visualização do arquivo C:\Users\Paulo Souza\Desktop\PETR4_30<br>1 01/11/201916:0030.202529907226630.330301284<br>2 01/11/201916:3029.819225311279329.976480484<br>3 04/11/201910:0030.359785079956130.684120178<br>4 04/11/201910:3030.536695480346730.536695480<br>5 04/11/201911:0030.310642242431630.340129852<br>< | 0.bxt.<br>47929.789739608764629.8388824462891<br>4008829.750427246093829.907682418823<br>8222730.28115653991730.5366954803467<br>0346730.28115653991730.3106422424316<br>8294930.123905181884830.153390884399 | <b>^</b> |
| Visualização do arquivo C:\Users\Paulo Souza\Desktop\PETR4_30 1 01/11/201916:0030.202529907226630.330301284 2 01/11/201916:3029.819225311279329.976480484 3 04/11/201910:0030.359785079956130.684120176 4 04/11/201910:3030.536695480346730.536695480 5 04/11/201911:0030.310642242431630.340129852 <                   | 0.bxt.<br>47929.789739608764629.8388824462891<br>4008829.750427246093829.907682418823<br>3222730.28115653991730.5366954803467<br>3346730.28115653991730.3106422424316<br>2294930.123905181884830.153390884399 | <b>^</b> |

8º - Assistente de Importação de Texto Etapa 2, clique em avançar.

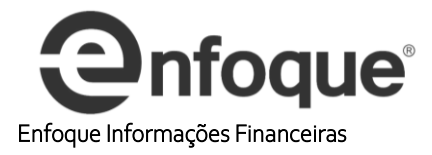

| sistente de importa                                                                                                    | ção de texto - etapa 2 de                                                                                   | 3                                                                                              |                                                                                                | ?                                                                            | ×                                        |
|----------------------------------------------------------------------------------------------------|----------------------------------------------------------------------------------------------------|------------------------------------------------------------------------------------------------|------------------------------------------------------------------------------------------------|------------------------------------------------------------------------------|------------------------------------------|
| sta tela permite que v<br>sualização abaixo.                                                                                                    | ocê defina os delimitadores                                                                                 | contidos em seus dados.                                                                        | Você pode ver como seu                                                                         | ı texto é afetado n                                                          | a                                        |
| Delimitadores                                                                                                    |                                                                                                    |                                                                                                |                                                                                                |                                                                              |                                          |
| 🗹 Tabulação                                                                                                    |                                                                                                    |                                                                                                |                                                                                                |                                                                              |                                          |
| Ponto e vírgula                                                                                                    | Considerar delimitado                                                                                       | res consecutivos como u                                                                        | m só                                                                                           |                                                                              |                                          |
| <br>Víroula                                                                                                    | T                                                                                                    | A15                                                                                            | -                                                                                              |                                                                              |                                          |
| Espaco                                                                                                    | Qualificador de texto:                                                                                      |                                                                                                | $\sim$                                                                                         |                                                                              |                                          |
|                                                                                                    |                                                                                                    |                                                                                                |                                                                                                |                                                                              |                                          |
|                                                                                                    |                                                                                                    |                                                                                                |                                                                                                |                                                                              |                                          |
| Outros:                                                                                                    |                                                                                                    |                                                                                                |                                                                                                |                                                                              |                                          |
| Ugutros:<br>//sualização dos dados<br>01/11/2019 16:0<br>01/11/2019 16:3<br>04/11/2019 10:0<br>04/11/2019 10:3                                                                                                    | s<br>30.2025299072266<br>30.29.8192253112793<br>30.3597850799561<br>30.3566954803467                        | 30.33030128479<br>25.9764804840088<br>30.6841201782227<br>30.5366954803467                     | 29.7897396087646<br>29.7504272460938<br>30.281156539917<br>30.281156539917                     | 29.838882446<br>29.907682418<br>30.536695480<br>30.310642242                 | 2891 ×<br>8232<br>3467<br>4316           |
| Qutros:           /isualização dos dados           01/11/2019         16:0           01/11/2019         16:3           04/11/2019         10:0           04/11/2019         10:3           04/11/2019         11:0 | s<br>30.2025299072266<br>30.29.8192253112793<br>30.3597850799561<br>30.30.5366954803467<br>30.3106422424316 | 30.33030128479<br>25.9764804840088<br>30.6841201782227<br>30.5366954803467<br>30.3401298522949 | 29.7897396087646<br>29.7504272460938<br>30.281156539917<br>30.281156539917<br>30.1239051818848 | 29.838882446<br>29.907682418<br>30.536695480<br>30.310642242<br>30.153390884 | 2891 *<br>8232<br>3467<br>4316<br>3994 ¥ |

9º - Assistente de importação de Texto 3 e última Etapa clique em avançado

| sistente de i                                                                                                 | mportaçã                                                                                                    | o de texto - etapa 3 de                                                                                   | 3                                                                                                    |                                                                                                    | ?                                                                                                    | ×   |
|----------------------------------------------------------------------------------------------------|----------------------------------------------------------------------------------------------------|----------------------------------------------------------------------------------------------------|----------------------------------------------------------------------------------------------------|----------------------------------------------------------------------------------------------------|----------------------------------------------------------------------------------------------------|-----|
| ta tela permit                                                                                                | e que vocé                                                                                                    | è selecione cada coluna e                                                                                 | e defina o formato dos da                                                                               | dos.                                                                                                    |                                                                                                    |     |
| ormato dos d                                                                                                  | ados <mark>d</mark> a co                                                                                                    | oluna                                                                                                    |                                                                                                    |                                                                                                    |                                                                                                    |     |
| Geral                                                                                                    |                                                                                                    |                                                                                                    |                                                                                                    |                                                                                                    |                                                                                                    |     |
| O Texto                                                                                                    |                                                                                                    | 'Geral' conv                                                                                              | verte valores numéricos e                                                                               | m números, valores de da                                                                                       | ata em datas e todos os                                                                                        |     |
|                                                                                                    | MA                                                                                                    | valores res                                                                                               | tantes em texto.                                                                                        |                                                                                                    |                                                                                                    |     |
|                                                                                                    |                                                                                                    |                                                                                                    |                                                                                                    | Avançasp                                                                                                    |                                                                                                    |     |
| ) Não impor                                                                                                   | tar coluna                                                                                                    | (ignorar)                                                                                                 |                                                                                                    | V                                                                                                    |                                                                                                    |     |
| is <u>u</u> alização do                                                                                       | os dados                                                                                                    |                                                                                                    |                                                                                                    |                                                                                                    |                                                                                                    |     |
| is <u>u</u> alização do                                                                                       | os dados                                                                                                    |                                                                                                    |                                                                                                    | hour                                                                                                    |                                                                                                    | 1   |
| sualização do<br>Seral                                                                                        | Seral                                                                                                    | Feral<br>30.2025299072266                                                                                 | Geral<br>30.33030128479                                                                                 | Geral<br>29.7897396087646                                                                                      | Geral<br>29.8388824462891                                                                                      | ] ^ |
| s <u>u</u> alização do<br>Geral<br>01/11/2019<br>01/11/2019                                                   | Ceral<br>Geral<br>16:00<br>16:30                                                                                                    | Geral<br>30.2025299072266<br>29.8192253112793                                                             | Geral<br>30.33030128479<br>29.9764804840088                                                             | Geral<br>29.7897396087646<br>29.7504272460938                                                                  | Geral<br>29.8388824462891<br>29.9076824188232                                                                  |     |
| is <u>u</u> alização do<br>Geral<br>01/11/201:<br>01/11/201:<br>04/11/201:                                    | Geral<br>9 16:00<br>9 16:30<br>9 10:00                                                                                                  | Seral<br>30.2025299072266<br>29.8192253112793<br>30.3597850799561                                         | Geral<br>30.33030128479<br>29.9764804840088<br>30.6841201782227                                         | Geral<br>29.7897396087646<br>29.7504272460938<br>30.281156539917                                               | Geral<br>29.8388824462891<br>29.9076824188232<br>30.5366954803467                                              | -   |
| Seral<br>D1/11/201<br>D1/11/201<br>D1/11/201<br>D4/11/201                                                     | Ceral<br>9 16:00<br>9 16:30<br>9 10:00<br>9 10:30                                                                                       | Seral<br>30.2025299072266<br>29.8192253112793<br>30.3597850799561<br>30.5366954803467                     | Geral<br>30.33030128479<br>29.9764804840088<br>30.6841201782227<br>30.5366954803467                     | Geral<br>29.7897396087646<br>29.7504272460938<br>30.281156539917<br>30.281156539917                            | Geral<br>29.8388824462891<br>29.9076824188232<br>30.5366954803467<br>30.3106422424316                          | L ^ |
| is <u>u</u> alização de<br><u>Peral</u><br>01/11/201:<br>01/11/201:<br>04/11/201:<br>04/11/201:<br>04/11/201: | Ceral<br>9 16:00<br>9 16:30<br>9 10:00<br>9 10:30<br>9 11:00                                                                            | Seral<br>30.2025299072266<br>29.8192253112793<br>30.3597850799561<br>30.5366954803467<br>30.3106422424316 | Geral<br>30.33030128479<br>29.9764804840088<br>30.6841201782227<br>30.5366954803467<br>30.3401298522949 | Geral<br>29.7897396087646<br>29.7504272460938<br>30.281156539917<br>30.281156539917<br>30.1239051818848        | Geral<br>29.8388824462891<br>29.9076824188232<br>30.5366954803467<br>30.3106422424316<br>30.1533908843994      |     |
| is <u>u</u> alização de<br><u>Peral</u><br>p1/11/201:<br>p1/11/201:<br>p4/11/201:<br>p4/11/201:<br>€          | Geral           9         16:00           9         16:30           9         10:00           9         10:30           9         11:00 | Geral<br>30.2025299072266<br>29.8192253112793<br>30.3597850795561<br>30.5366954803467<br>30.3106422424316 | Geral<br>30.33030128479<br>29.9764804840088<br>30.6841201782227<br>30.5366954803467<br>30.3401298522949 | <b>Peral</b><br>29.7897396087646<br>29.7504272460938<br>30.281156539917<br>30.281156539917<br>30.1239051818848 | Geral<br>29.8388824462891<br>29.9076824188232<br>30.5366954803467<br>30.3106422424316<br>30.1533908843994      |     |
| is <u>u</u> alização do<br>2eral<br>01/11/201:<br>01/11/201:<br>04/11/201:<br>04/11/201:<br><                 | Seral           16:00           16:30           10:00           10:30           11:00                                                   | Geral<br>30.2025299072266<br>29.8192253112793<br>30.3597850799561<br>30.5366954803467<br>30.3106422424316 | Geral<br>30.33030128479<br>29.9764804840088<br>30.6841201782227<br>30.5366954803467<br>30.3401298522949 | Seral<br>29.7897396087646<br>29.7504272460938<br>30.281156539917<br>30.281156539917<br>30.1239051818848        | Seral<br>29.8388824462891<br>29.9076824188232<br>30.5366954803467<br>30.3106422424316<br>30.1533908843994<br>> |     |

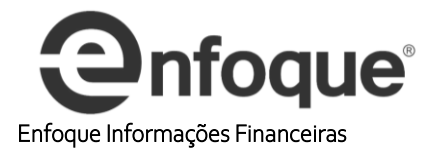

10 - Configurações avançadas de importação de Texto, o Separador Decimal deve ser **Ponto** e o Separador de milhar deve ser **Vírgula**, como na imagem abaixo, não esqueça de pressionar ok para as alterações surtirem efeito.

| configurações avaliça                                      | das de importação de texto                                                                            | ?                                    | ×                    |
|------------------------------------------------------------|----------------------------------------------------------------------------------------------------|--------------------------------------|----------------------|
| Configurações usadas p                                     | ara reconhecer dados numérico                                                                         | s                                    |                      |
| Separador decimal:                                         | . Jhn                                                                                                 |                                      |                      |
| Separador de <u>m</u> ilhar:                               | , ,                                                                                                   |                                      |                      |
|                                                            |                                                                                                    |                                      |                      |
| Observação: os núme<br>numéricas especificad<br>controle'. | ros serão exibidios usando as co<br>as em 'Configurações regionais'                                   | nfiguraçã<br>do 'Painel              | ies<br>de            |
| Observação: os núme<br>numéricas especificad<br>controle'. | ros serão exibidios usando as co<br>as em 'Configurações regionais'<br>Sinal de menos posterior em ni | nfiguraçõ<br>do 'Painel<br>úmeros no | es<br>de<br>egativos |

## 11 - Clique em concluir

| Esta tela permite que você selecione cada coluna e defina o formato dos dados.         Formato dos dados da coluna                                                                                                    |                                                |
|----------------------------------------------------------------------------------------------------|------------------------------------------------|
| Geral       Geral converte valores numéricos em números, valores de data em datas e to valores restantes em texto.         ○ Data:       DMA         ○ Não importar coluna (ignorar)       Avançado         /isualização dos dados       Avançado         /isualização dos dados       Geral         2       Seral       Geral         01/11/2019       16:00       30.2025299072266         30.33030128479       29.7897396087646       29.83888244         01/11/2019       16:30       29.8192253112793       29.9764804840088       29.7504272460938       29.90768241         04/11/2019       10:30       30.5366954803467       30.5366954803467       30.281156539917       30.31064224         04/11/2019       11:00       30.3106422424316       30.3401298522949       30.1239051818848       30.15339088                                                                                                    |                                                |
| ○ Data:       DMA       ✓         ○ Não importar coluna (ignorar)       Avançado         //isualização dos dados         Ceral       Ceral       Ceral       Ceral         01/11/2019       16:00       30.2025299072266       30.33030128479       29.7897396087646       29.83888244         01/11/2019       16:30       29.8192253112793       29.9764804840088       29.7504272460938       29.90768241         04/11/2019       10:00       30.35366954803467       30.5366954803467       30.281156539917       30.31064224         04/11/2019       10:30       30.5366954803467       30.5366954803467       30.281156539917       30.31064224         04/11/2019       11:00       30.3106422424316       30.3401298522949       30.1239051818848       30.15339088                                                                                                    | dos os                                         |
| ○ Não importar coluna (ignorar)          Isualização dos dados       Geral       Geral       Geral         01/11/2019       16:00       30.2025299072266       30.33030128479       29.7897396087646       29.83888244         01/11/2019       16:30       29.8192253112793       29.9764804840088       29.7504272460938       29.90768241         04/11/2019       10:30       30.5366954803467       30.5866954803467       30.281156539917       30.53669548         04/11/2019       11:00       30.3106422424316       30.3401298522949       30.1239051818848       30.15339088                                                                                                    |                                                |
| /isualização dos dados<br><u>Feral Feral Feral Feral Feral Feral Feral</u><br>01/11/2019<br>16:30 29.8192253112793 29.9764804840088 29.7504272460938 29.90768241<br>01/11/2019<br>10:00 30.3597850799561 30.6841201782227 30.281156539917 30.53669548<br>04/11/2019<br>10:30 30.5366954803467 30.5366954803467 30.281156539917 30.31064224<br>04/11/2019<br>11:00 30.3106422424316 30.3401298522949 30.1239051818848 30.15339088                                                                                                    |                                                |
| 1         1         1         1         1         1         1         1         1         1         1         1         1         1         1         1         1         1         1         1         1         1         1         1         1         1         1         1         1         1         1         1         1         1         1         1         1         1         1         1         1         1         1         1         1         1         1         1         1         1         1         1         1         1         1         1         1         1         1         1         1         1         1         1         1         1         1         1         1         1         1         1         1         1         1         1         1         1         1         1         1         1         1         1         1         1         1         1         1         1         1         1         1         1         1         1         1         1         1         1         1         1         1         1         1         1         1 |                                                |
| 01/11/2019 16:30 29.8192253112793 29.9764804840088 29.7504272460938 29.90768241<br>04/11/2019 10:00 30.3597850799561 30.6841201782227 30.281156539917 30.53669548<br>04/11/2019 10:30 30.5366954803467 30.5366954803467 30.281156539917 30.31064224<br>04/11/2019 11:00 30.3106422424316 30.3401298522949 30.1239051818848 30.15339088                                                                                                    |                                                |
| 04/11/2019 10:00 30.3597850799561 30.6841201782227 30.281156539917 30.53669548<br>04/11/2019 10:30 30.5366954803467 30.5366954803467 30.281156539917 30.31064224<br>04/11/2019 11:00 30.3106422424316 30.3401298522949 30.1239051818848 30.15339088<br>≪                                                                                                    | 62891                                          |
| 04/11/2019 10:30 30.53€€9548034€7 80.53€€9548034€7 80.28115€539917 30.310€4224<br>04/11/2019 11:00 80.310€42242431€ 80.3401298522949 80.1239051818848 80.15339088<br>≪                                                                                                    | 62891<br>88232                                 |
| 04/11/2019 11:00 β0.3106422424316 β0.3401298522949 β0.1239051818848 β0.15339088<br><                                                                                                    | 62891<br>88232<br>03467                        |
| <                                                                                                    | 62891<br>88232<br>03467<br>24316               |
|                                                                                                    | 62891<br>88232<br>03467<br>24316<br>43994      |
| Cancelar < Voltar Avancar >                                                                                                    | 62891<br>88232<br>03467<br>24316<br>43994<br>> |